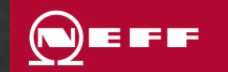

# In nur 3 Schritten - So einfach nehmen Sie an einer NEFF Aktion teil

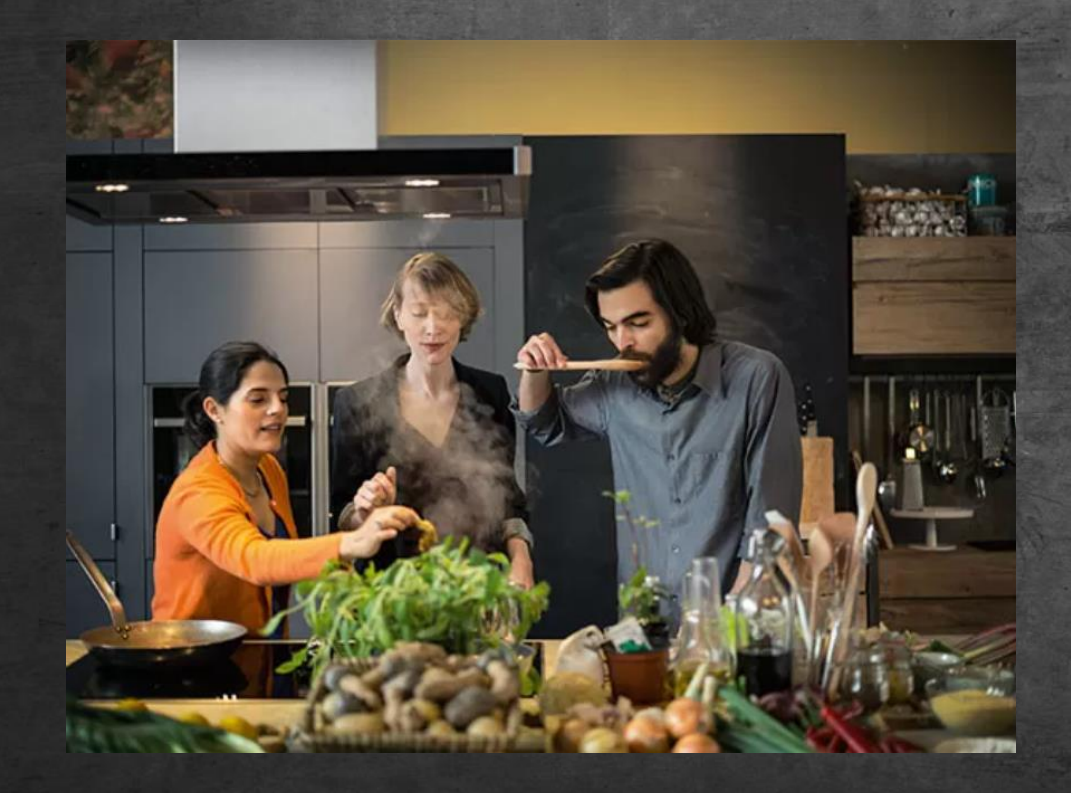

Sie sind noch nicht für MyNEFF registriert?

# 1.Schritt: MyNEFF Kontoerstellung / Anmeldung

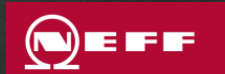

- Besuchen Sie MyNEFF unter: <u>https://www.neff-home.com/de/myneff-kundenkonto</u>
- Sie können sich mit einem bestehendem MyNEFF Konto anmelden.
- Noch kein MyNEFF Konto? Kein Problem! Erstellen Sie ein Konto unter "Jetzt registrieren".
- Geben Sie einfach die benötigten Daten ein und bestimmen Sie ein Passwort.
- Nach dem Abschicken Ihrer Daten erhalten Sie eine E-Mail mit einem Aktivierungslink. Unter "Registrierung abschließen" aktivieren Sie Ihr Konto. Achtung: Der Link läuft nach 5 Tagen ab.

| 1it bestehendem MyNEFF<br>onto anmelden: | Noch kein MyNEFF Konto? Hier<br>registrieren: |  |  |
|------------------------------------------|-----------------------------------------------|--|--|
| Mail-Adresse *                           | Jetzt registrieren                            |  |  |
| E-Mail-Adresse                           |                                               |  |  |
| isswort *                                |                                               |  |  |
| Passwort                                 |                                               |  |  |

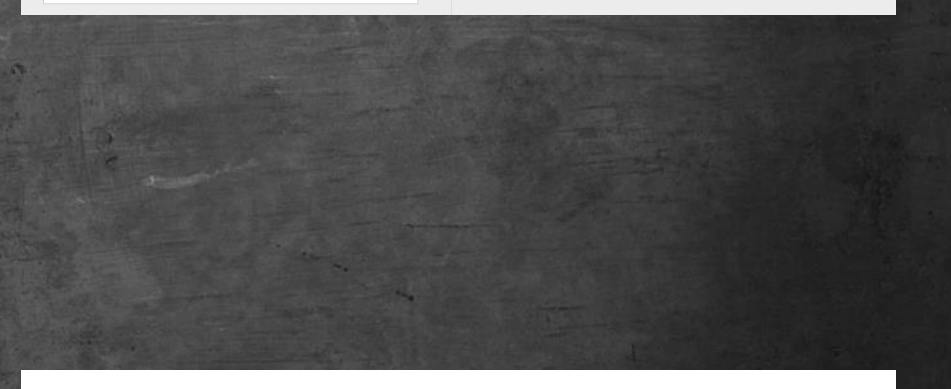

um Ihre MyNEFF Registrierung erfolgreich abzuschließen, klicken Sie bitte auf den nachstehenden Link. Bitte beachten Sie, dass der Aktivierungslink in 5 Tagen abläuft.

Registrierung abschließen

# 2.Schritt: Produktregistrierung

- Registrieren Sie ihr NEFF Hausgerät unter "Zur Geräte Registrierung".
- Zur Geräteregistrierung
- Einfach die E-Nr. oder Artikel-Nr. eingeben.\* Sie finden benötigen Hilfe bei der Suche Ihrer E-Nr./ Artikel Nr.? Nutzen Sie die unsere Typenschildsuche!
- Geben Sie bitte das Kaufdatum ein...
- … und klicken Sie unten rechts auf "Abschicken".
- Nach der Registrierung erhalten Sie eine E-Mail mit der Bitte, diese zu bestätigen.

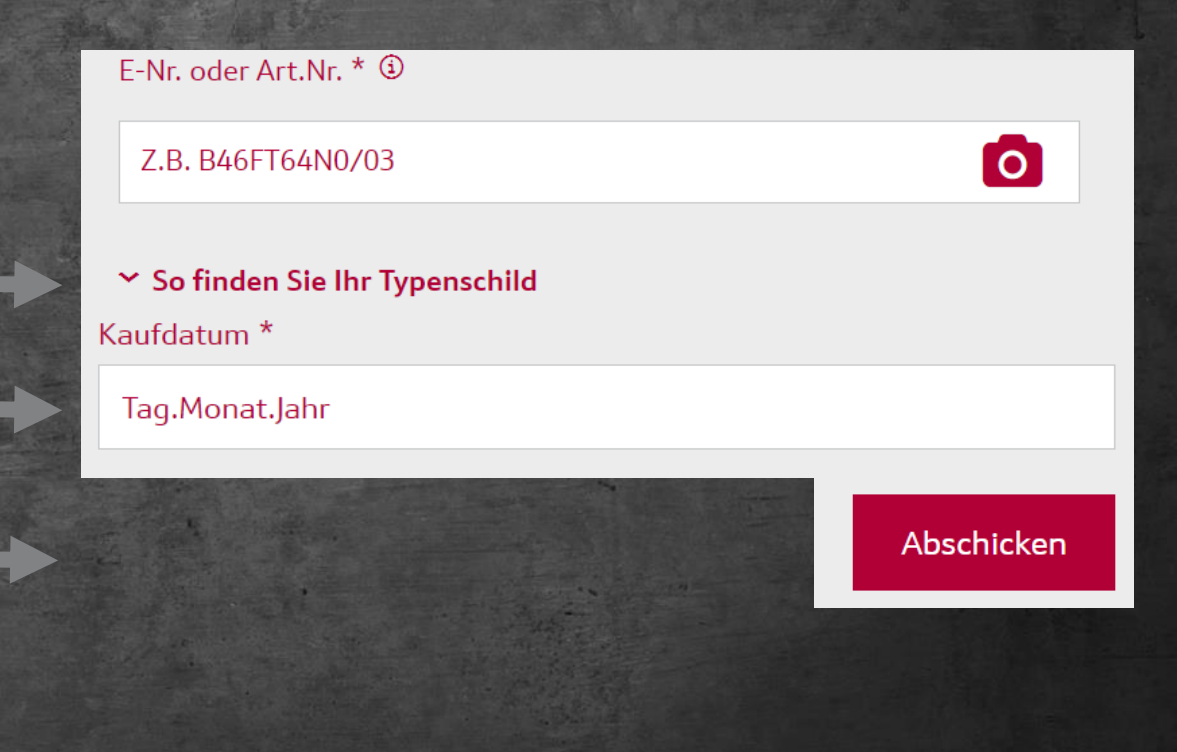

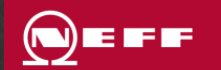

#### 3.Schritt: Teilnahme an der Aktion

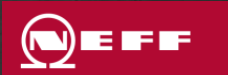

 Klicken Sie in Ihrem MyNeff-Konto oben rechts auf Ihren Namen und und anschließend auf den Menüpunkt "Meine Geräte".

 Neben Ihrem registrierten Gerät finden Sie nun die jeweilige Aktion und den Button "Jetzt teilnehmen!"\*

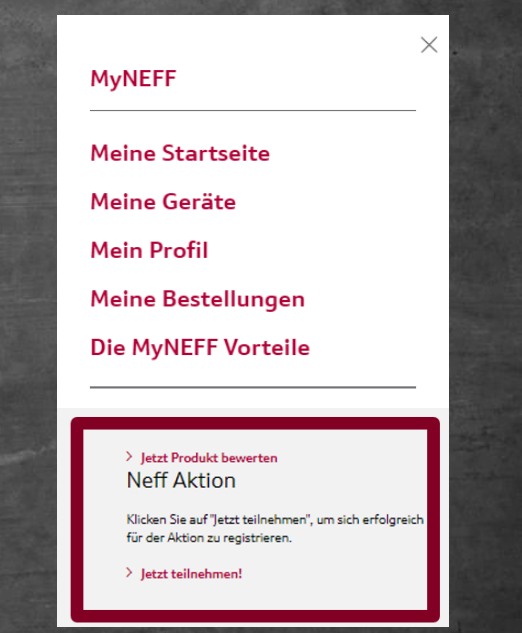

# 3.Schritt: Teilnahme an der Aktion

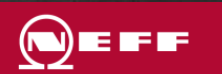

• Laden Sie bei der Aktionsregistrierung Ihre Rechnungskopie hoch.

• Bitte füllen Sie alle Pflichtfelder mit Ihren Adressdaten aus und klicken sie anschließend unten rechts auf "weiter".

| Persönliche Daton                                                                                    |                                     | P Bastilijung |        |
|----------------------------------------------------------------------------------------------------|-------------------------------------|---------------|--------|
|                                                                                                    |                                     |               |        |
| Bitte laden Sie Ihre Rechnungskopie<br>Rechnung *<br>(Bessconst arthus) Ninglin archive actessionare | hoch, um Ihren Kauf zu verifizieren | ٦             | Weber  |
| Huchladen                                                                                            |                                     |               |        |
| Adressdaten                                                                                          |                                     |               |        |
| Anrede "<br>Herr                                                                                     |                                     |               |        |
| Verneme *                                                                                            |                                     |               |        |
| Neshname *                                                                                           |                                     |               |        |
| StreBe * Havanummer *                                                                                |                                     |               |        |
| Addressevaate                                                                                        |                                     |               |        |
|                                                                                                    |                                     |               |        |
| PLZ* On *                                                                                            |                                     |               |        |
| ErMail-Adresse *                                                                                     |                                     |               |        |
| E-Mail-Adresse bestötigen *                                                                          |                                     |               |        |
| Telsfen                                                                                              |                                     |               |        |
| Mabil                                                                                                |                                     |               |        |
|                                                                                                    |                                     |               |        |
| Adresse speichern                                                                                    |                                     |               |        |
| (Zurück                                                                                              |                                     |               | Weiter |

### 3.Schritt: Teilnahme an der Aktion

- Achtung! Handelt es sich bei der Aktion um eine Cash-Back Aktion? Dann geben Sie bitte Ihre Bankdaten an.
- Im Anschluss erhalten Sie eine Email • mit der Bestätigung der Teilnahme.
- Sollten Sie keine Bestätigung per E-Mail erhalten, melden Sie sich bitte unter:
  - neff@markenmehrwert.com •
  - Oder telefonisch unter der • +49 621 37701961

| IBAN * |  |  |
|--------|--|--|
|        |  |  |
| BIC    |  |  |
|        |  |  |
|        |  |  |
|        |  |  |

Kontodaten

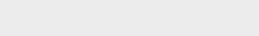

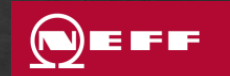

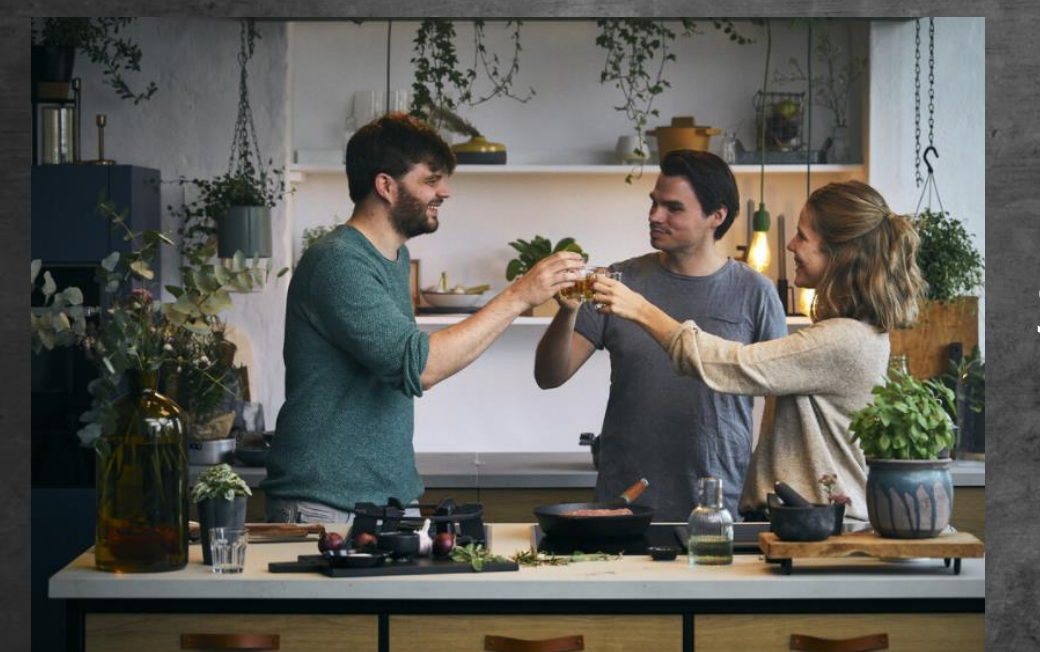

Herzlichen Glückwunsch! Sie haben erfolgreich an der Aktion teilgenommen. Viel Spaß mit Ihrem Hausgerät